## Android Office 設定手順マニュアル

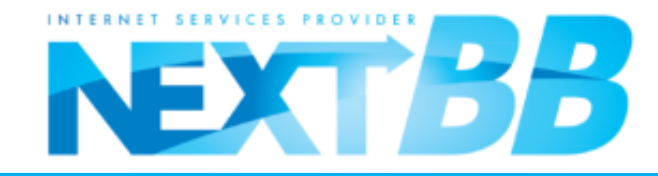

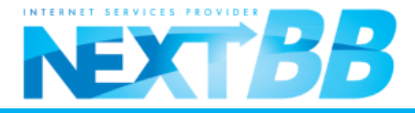

①Android端末のトップ画面、またはツール一覧より「Playストア」を開きます。

②画面右上の 🤍 を選択します。

③検索ワードを「KINGSOFT Androidオフィス」と打ち込み、右下の 🔍 を選択します。

④「KINGSOFT Office」を選択しインストールを選択するとインストールが開始されます。

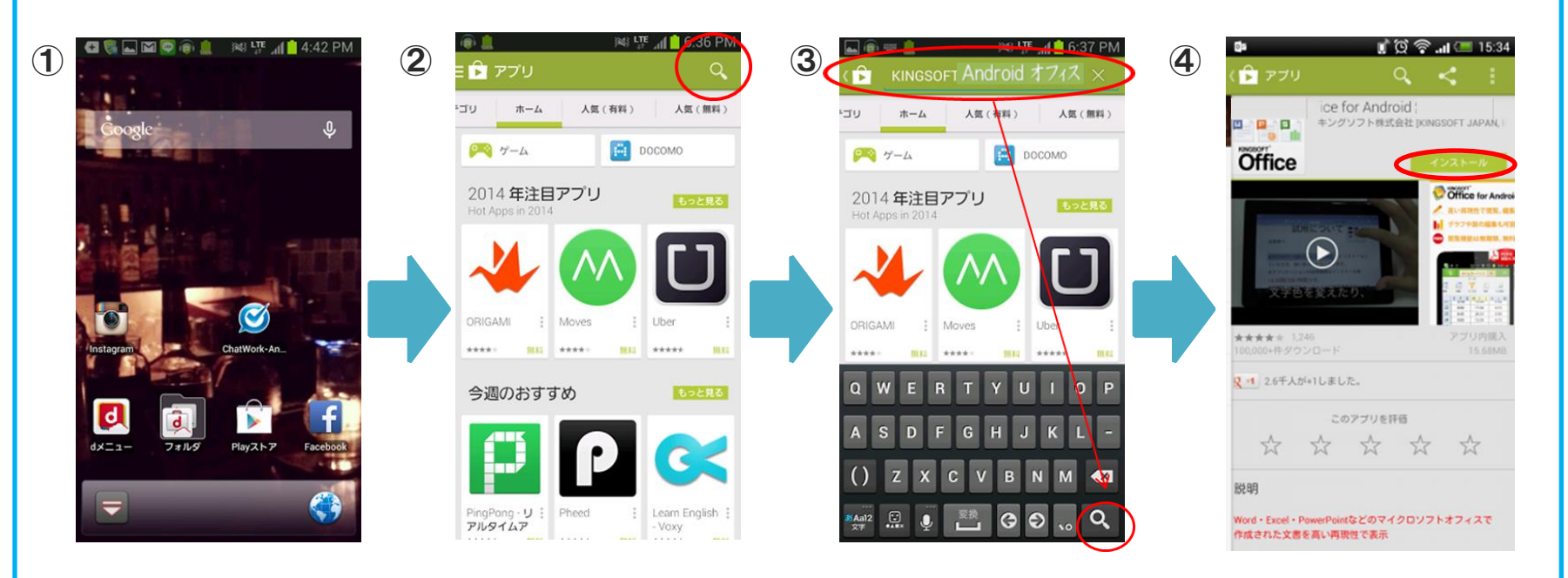

2

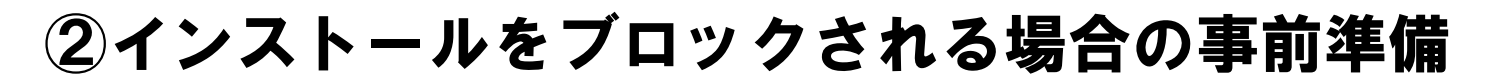

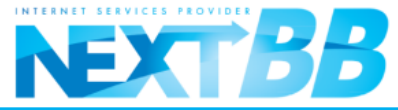

- ①インターネットに接続している状態でインストールを行います。
   ダウンロードの前に以下の手順にて、セキュリティ設定の変更が必要になります。
- ②Android 端末の仕様上、AndroidMarket 以外からのアプリケーションインストール時、 警告が出ることがあります。その場合、【提供元不明のアプリ】欄にチェックをした上で、 あらためてサイト上より、ダウンロードを行ってください。

③「インストール」をタップします。

**④「開く」をタップしてください。** 

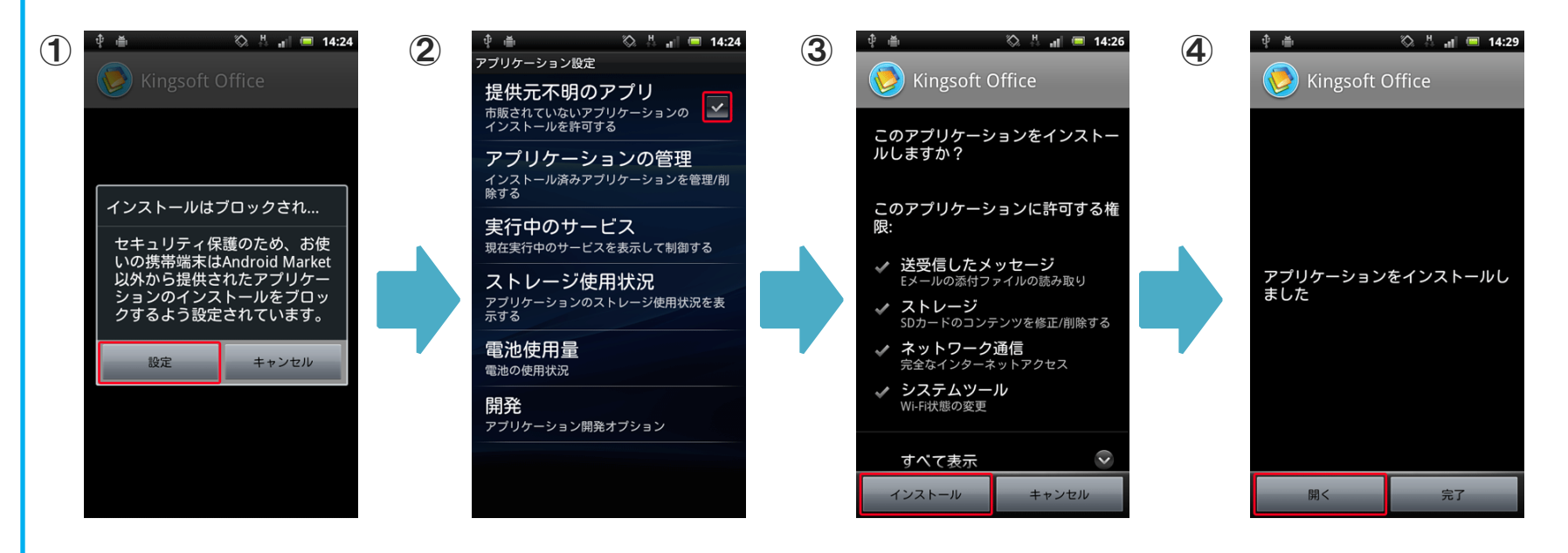

③インストール開始

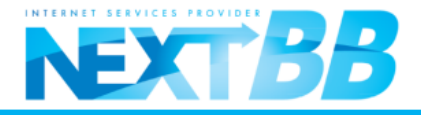

①ダウンロードサイトからインストールファイルをダウンロードします。 インストール前に、確認画面が表示されます。内容を確認して「インストール」をタップします

②インストールされるソフトウェア(アプリ)に対してのGoogleの確認許可の画面が表示されます。
「同意する」または「同意しない」を選択してタップします

③インストールが完了したら、「開く」ボタンをタップします。

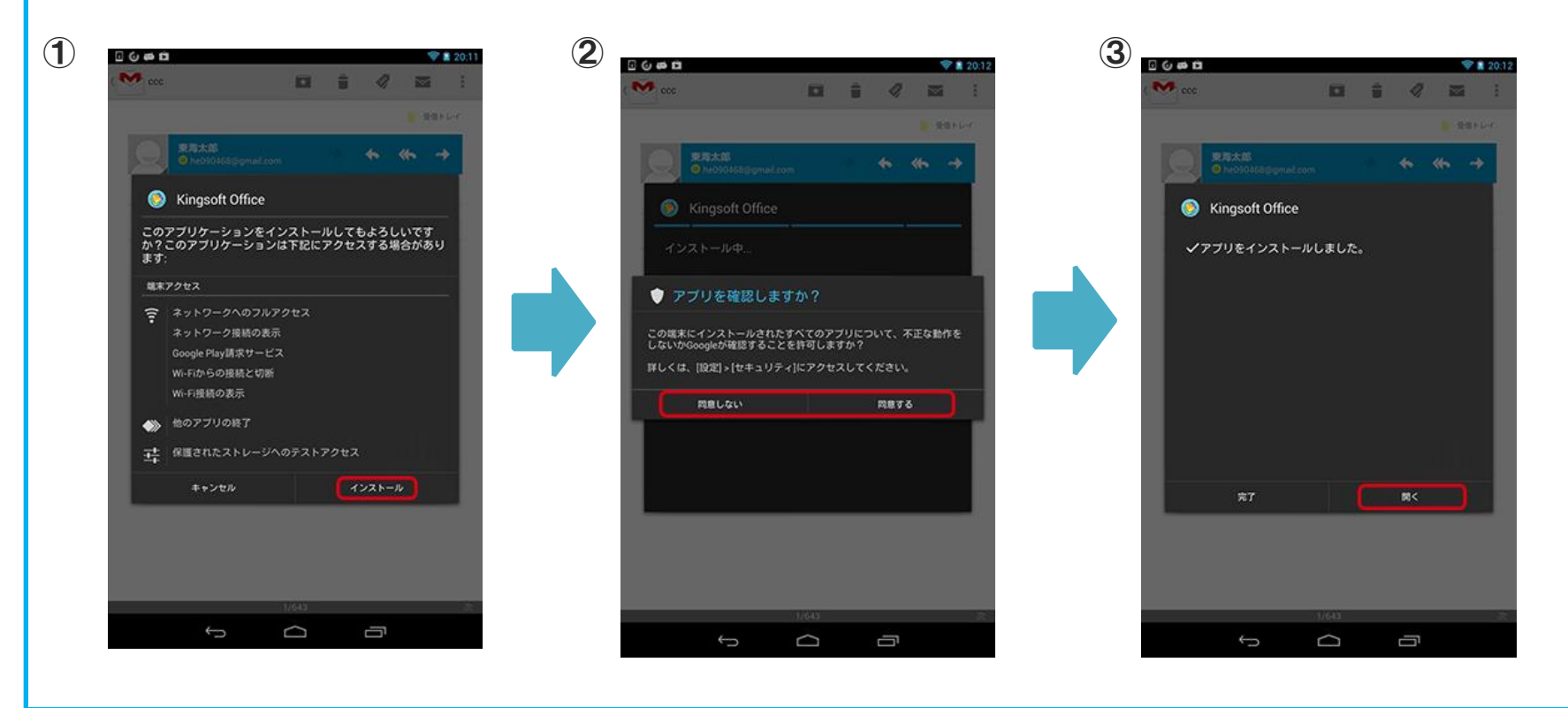

4

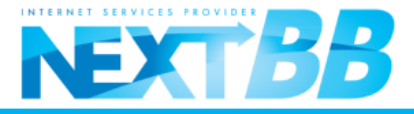

①KINGSOFT Office for Androidのソフトウェア(アプリ)が起動し、紹介画面が表示されます。

②画面を右から左へスライドさせると下記の順番で表示が変わります

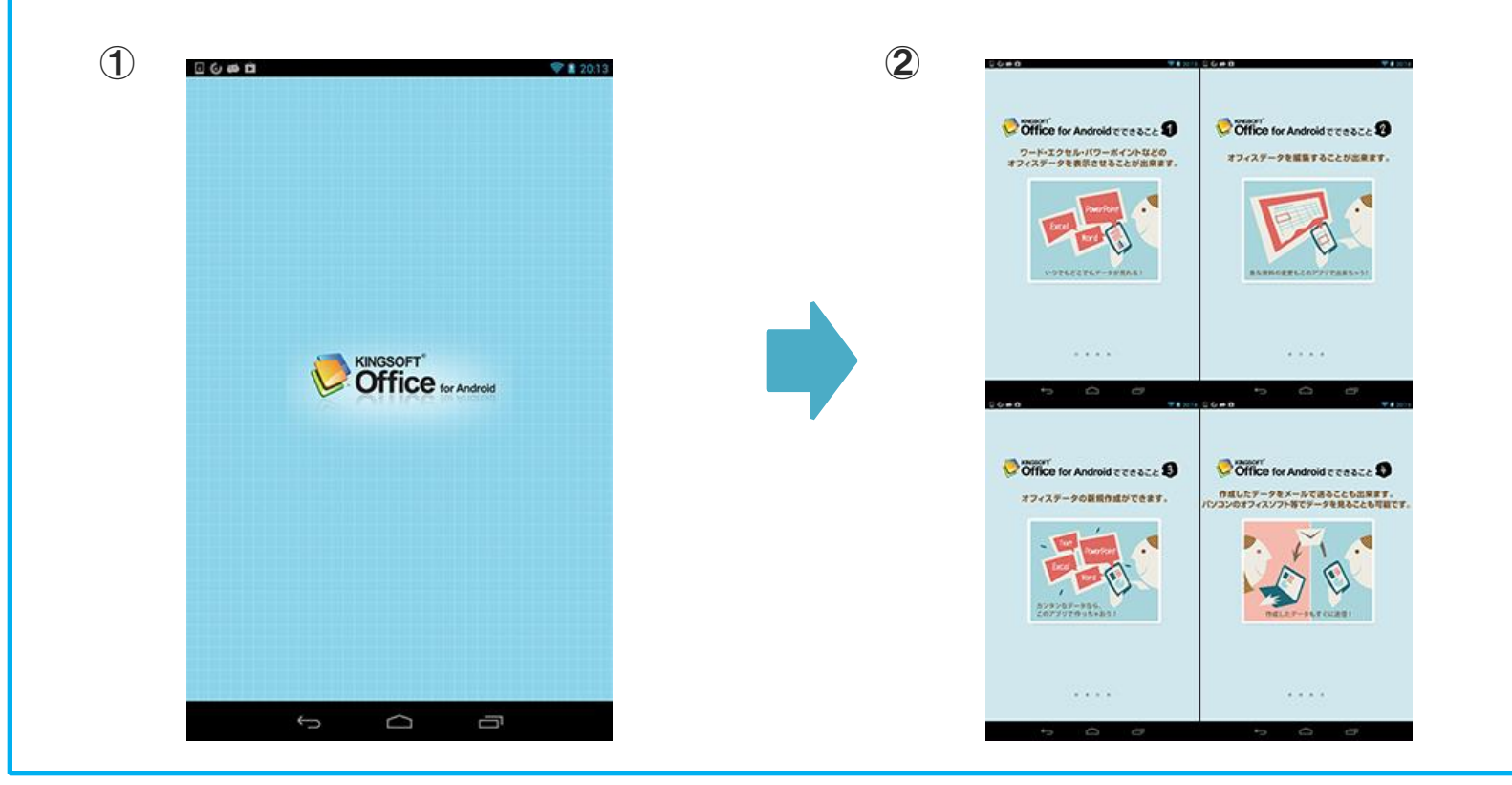

⑤シリアル番号入力画面

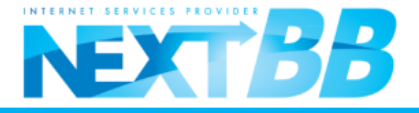

①シリアル番号入力画面が表示されますので、発行された「シリアル番号」を入力します。

②「シリアル番号」入力後「OK」をタップします。

③入力が完了すると、KINGSOFT Office for Androidのトップページが表示され、利用開始となります。

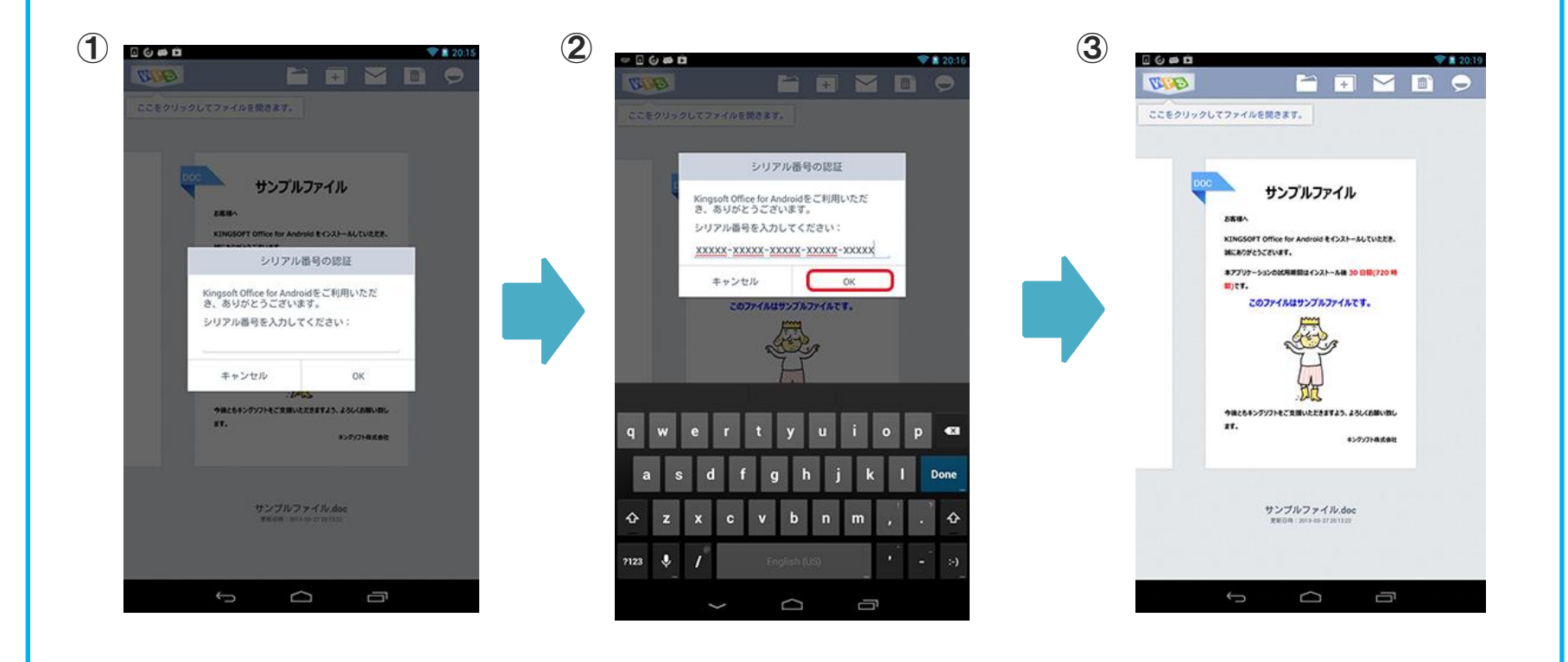